# Using PhotoVaultOnline.com for Club Entries

### www.photovaultonline.com

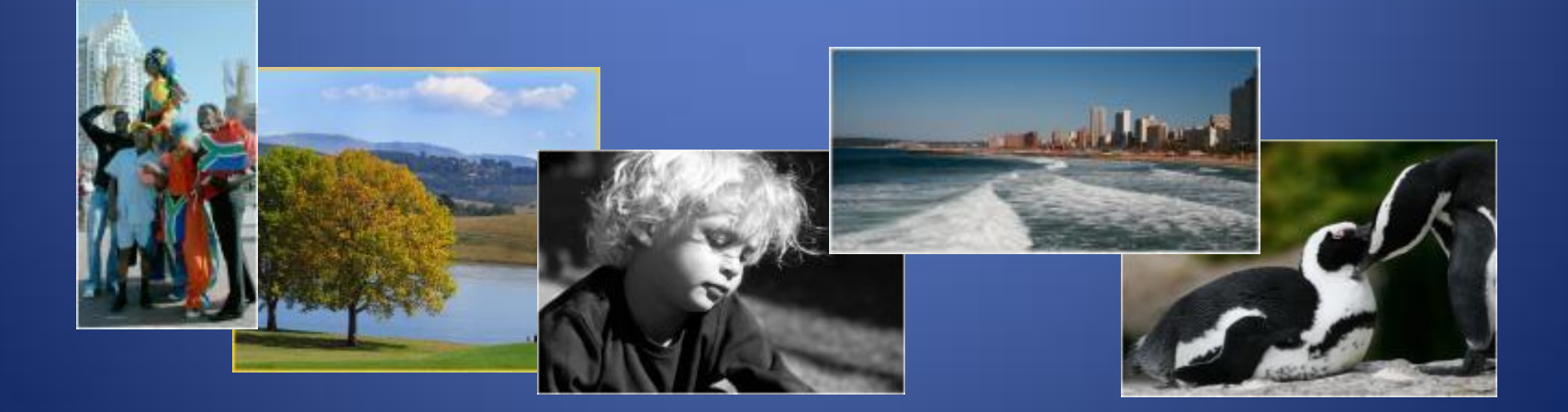

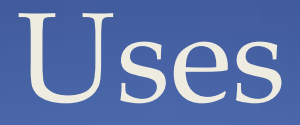

- To store photos
- To enter competitions
- To track club progress
- <u>Not</u> editing software
- No cost, unless you are entering Salons.

### Entering competitions

Three step process:

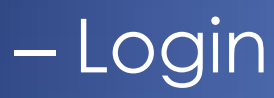

– Upload suitable photos

- Link the photos to the competition

### Registration on PhotoVaultOnline

• Before logging in for the first time, you must register on **PhotoVault** and optionally join a Club

| Photo Vault Or                                                                                                    | nline                                                                                                    |                                                                                                    |                                                                                                    |
|----------------------------------------------------------------------------------------------------|----------------------------------------------------------------------------------------------------|----------------------------------------------------------------------------------------------------|----------------------------------------------------------------------------------------------------|
| Home Login Register                                                                                                    | Help The Other Project                                                                                                    |                                                                                                    |                                                                                                    |
|                                                                                                    |                                                                                                    |                                                                                                    | You are currently only a Guest                                                                                                    |
| Featured Events<br>SAVAS 1st Monochro<br>Upload photo<br>7th Beachcombers Di<br>Upload photo<br>Sandton 40th Annive<br>Upload photo<br>First Lowvel<br>Upload photo<br>2nd MFFC Salon<br>Upload photo | ome National Digital<br>Already (<br>gital Salon of Photog<br>s Already (<br>ersary Mono Digital 1<br>s Already (<br>d National Salon 20<br>s Already (<br>of Mono Photograp) | Salon 2013 (Closing: 18 May 2013)<br>uploaded? Enter here<br>graphy 2013 (Closing: 25 May 2013<br>uploaded? Enter here<br>Salon 2013 (Closing: 08 Jun 2013)<br>uploaded? Enter here<br>13 (Closing: 15 Jun 2013)<br>uploaded? Enter here<br>hy 2013 (Closing: 29 Jun 2013)<br>uploaded? Enter here | PhotovaultOnline<br>News         Photo Club Admin         The promised photo club<br>admin system went live<br>on the 2nd of January!         We are gradually adding<br>the interested clubs onto<br>the club admin system.         Interested in switching<br>over to the club admin<br>system? Download the<br>club admin handbook<br>here to see what is<br>available!         New Auto Salon Import<br>now available!         Like always, the basic<br>club admin system (as it<br>is now) will be free for<br>clubs as long as enough<br>paying events cover the<br>hosting costs. |
| # of Active Photowault                                                                                                    | Online Members                                                                                                    | # of Photos in the Vault                                                                                                    | Average Size per Photo                                                                                                    |
| 3169                                                                                                    |                                                                                                    | 217244                                                                                                    | 350Kb                                                                                                    |
| 1                                                                                                    |                                                                                                    |                                                                                                    |                                                                                                    |

### Registration Screen

- Note \* for compulsory info
- Login ID + Password make up 5/more characters
- Leave Account Type as default (I want to register myself), unless you were asked to change it
- Club star rating: 1
- Phone numbers
- Security Q & A
- Verification code

#### **Register an Account**

Are you currently waiting for your Registration email? Click [Here] to resend registration confirmation email. Also remember to check your Mail Client's Spam Folder. The original email could be marked as a possible spam message.

| Login ID *                                                                                         | <b>JohnBloggs</b>                                                             | (Create your own Login Id)                                                                                                    |
|----------------------------------------------------------------------------------------------------|-------------------------------------------------------------------------------|----------------------------------------------------------------------------------------------------|
| Password *                                                                                         |                                                                               |                                                                                                    |
| Repeat Password *                                                                                  |                                                                               |                                                                                                    |
| Account Type                                                                                       | I want to regis                                                               | ter myself (for entering in Salons, Clubs, Honours etc.) 🤻                                                                                                    |
| Group Name                                                                                         | 10                                                                            |                                                                                                    |
| Firstname *                                                                                        | John                                                                          |                                                                                                    |
| Lastname *                                                                                         | Bloggs                                                                        |                                                                                                    |
| Birthday                                                                                           | -                                                                             | <ul> <li>(Day, Month and optional Year</li> </ul>                                                                                                    |
| Email Address *                                                                                    | ambercamera                                                                   | kub@gmail.com                                                                                                    |
| Honours                                                                                            | 1                                                                             |                                                                                                    |
| Club Star Rating                                                                                   | 1                                                                             |                                                                                                    |
| Landline Phone Number                                                                              | 0333456789                                                                    |                                                                                                    |
| Mobile Phone Number                                                                                | 0033456789                                                                    |                                                                                                    |
| Address                                                                                            |                                                                               |                                                                                                    |
| Address (cont.)                                                                                    | 1                                                                             |                                                                                                    |
| Address (cont.)                                                                                    | Ú.                                                                            |                                                                                                    |
| Address (cont.)                                                                                    |                                                                               |                                                                                                    |
| Security Question *                                                                                | What was my                                                                   | father's middle name?                                                                                                    |
| Security Answer*                                                                                   | Fred                                                                          |                                                                                                    |
| Keep my Informed                                                                                   | (Please s                                                                     | end me reminder emails of exciting competitions I qualify                                                                                                    |
| (The Security Question and An<br>Use a question that only you w<br>wants to reset the password. It | ower will be used for pa<br>III know the answer to. P<br>Example: What was yo | ssword retrieval in the case where you forgot your password.<br>iemember - it's purpose is to make sure it is really you who<br>ur cat's name when you lived in Cutlinan? ) |
| Verification Code                                                                                  | ganala                                                                        | de Clev                                                                                                    |
|                                                                                                    |                                                                               | gartain                                                                                                    |

### Wait for confirmation email

### Photo Vault Online

Home Login Register Help The Other Project

You are currently only a Guest

#### A confirmation email was send to the supplied email address.

Please check your email for the arrival of the confirmation email. The email will contain a confirmation link. Please *click* on this link. It will open in your browser to finalise the registration process.

If the email did not arrive in about 20 minutes, please check your Mail Client spam folder to ensure that it was not marked as possible spam.

If the mail did not land in your Mail Client's spam folder, you may request a resend of the registration confirmation email. You will find links to resend the registration email on the registration and login pages

Copyright © 2009,2013 PhotovaultOnline.com. (Version 2 Build 2) All Rights Reserved. (Note that all closing dates on this site is based on SAST (UTC+02:00) Powered by <u>Yii Framework</u>.

- Open confirmation email.
- Click on the one time link to confirm your registration
- You will be taken back to the site.
- Message confirms that you are now registered
- You are now ready for login

Photo Vault Online

ome Login Register Help The Other Project

You are currently only a Guest

#### Your registration has been confirmed.

Please click on the Login menu option above and log into the site using your Login ID and password.

Copyright © 2009,2013 PhotovaultOnline.com. (Version 2 Build 2) All Rights Reserved. (Note that all closing dates on this site is based on SAST (UTC+02:00) Powered by <u>Yii Framework</u>.

## Login and Join the Club

 Once your registration is through, login using the login name and password you gave yourself

| Phot  | o Vault                               | Online                                                            | e                                                                       |                                                                                  |                                            |                                            |                          |                      |
|-------|---------------------------------------|-------------------------------------------------------------------|-------------------------------------------------------------------------|----------------------------------------------------------------------------------|--------------------------------------------|--------------------------------------------|--------------------------|----------------------|
|       | My Clubs                              | My Details                                                        |                                                                         |                                                                                  |                                            |                                            | The Other Project        |                      |
| _ogin | 1                                     |                                                                   |                                                                         |                                                                                  |                                            | You a                                      | re currently authent     | icated as John Blogg |
|       | Login<br>Passwo<br>Forg<br>Wai<br>ema | Dohn Blo<br>ord over pass<br>Remember r<br>ogin<br>ting for Regis | oggs<br>word? Click [ <u>Here</u><br>me next time<br>stration email? Cl | ]<br>to reset your<br>idk [ <u>Here</u> ] to re                                  | areden<br>esend re                         | tials.<br>egistration                      | 1 confirmation           |                      |
|       |                                       | C<br>(Not                                                         | opyright © 2009,201<br>le that all closing dat<br>Poi                   | 13 PhotovaultOr<br>All Rights Rese<br>tes on this site<br>wered by <u>Yii Fr</u> | iline.con<br>erved.<br>is based<br>ameworl | n. (Version :<br>I on SAST (<br><u>k</u> . | 2 Build 2)<br>UTC+02:00) |                      |

### Join the Club

aix

- On My Clubs menu, select
   Join a Club
- On next screen click Request Join next to Your Camera Club

| Home                                                                                                    | My Clubs                      | My Details                  | My Photo Vault           | My Entries                   | Help               | Logout             | The Othe                                                                                                    | er Project                                                                                               |                                                                                        |
|----------------------------------------------------------------------------------------------------|-------------------------------|-----------------------------|--------------------------|------------------------------|--------------------|--------------------|----------------------------------------------------------------------------------------------------|----------------------------------------------------------------------------------------------------|----------------------------------------------------------------------------------------|
|                                                                                                    | Join a Clu                    | ıb                          |                          |                              |                    | You a              | re currenti                                                                                                    | y authent                                                                                                | icated as John Blog                                                                    |
|                                                                                                    | My Club E                     | Entries                     |                          |                              |                    |                    |                                                                                                    | Pho                                                                                                    | otovaultOnline                                                                         |
|                                                                                                    | My Adva                       | ncement                     |                          |                              |                    |                    |                                                                                                    | Ph                                                                                                    | oto Club Admin                                                                         |
| SAVA                                                                                                    | ed Even<br>S 1st Mon<br>Uplos | ts<br>lochrome<br>ad photos | National Digi            | tal Salon (<br>/ uploaded? E | 2013 (<br>Inter he | (Closing: 18<br>re | May 2013)                                                                                                    | The p<br>admi<br>on th<br>We a                                                                           | promised photo club<br>n system went live<br>ne 2nd of January!<br>re gradually adding |
| 7th Beachcombers Digital Salon of Photography 2013 (Closing: 25 May 2013)<br>Upload photos Aiready uploaded? Enter here |                               |                             |                          |                              |                    |                    | the in<br>the o                                                                                                    | the interested clubs onto<br>the club admin system.<br>Interested in switching<br>over to the club admin |                                                                                        |
| Sand                                                                                                    | ton 40th /<br>Uplos           | Anniversa<br>ad photos      | ry Mono Digit<br>Already | al Salon 2<br>/ uploaded? E  | 013 (d<br>inter he | Closing: 08 J      | Jun 2013)                                                                                                    | syst<br>clui<br><u>he</u>                                                                                | em? Download the<br>b admin handbook<br>re to see what is<br>available!                |
| First Lowveld National Salon 2013 (Closing: 15 Jun 2013)<br>Upload photos Already uploaded? Enter here                  |                               |                             |                          |                              |                    |                    | New                                                                                                    | Auto Salon Import<br>now available!                                                                      |                                                                                        |
| 2nd MFFC Salon of Mono Photography 2013 (Closing: 23 Jun 2015)<br>Upload photos Aiready uploaded? Enter here            |                               |                             |                          |                              |                    |                    | Like always, the basic<br>club admin system (as it<br>is now) will be free for<br>clubs as long as enough<br>paying events cover the<br>hosting costs. |                                                                                                    |                                                                                        |
| #                                                                                                    | of Active <u>Ph</u>           | otovaultO <u>nlin</u>       | e Members                | # <u>of</u>                  | Photo <u>s</u> i   | in the <u>Va</u> u | ult                                                                                                    | Averac                                                                                                   | je Size per Pho <u>to</u>                                                              |
|                                                                                                    |                               | 3169                        |                          |                              | 2172               | 87                 |                                                                                                    |                                                                                                    | 350Kb                                                                                  |

Copyright © 2009,2013 PhotovaultOnline.com. (Version 2 Build 2) All Rights Reserved. (Note that all closing dates on this site is based on SAST (UTC+02:00) Powered by <u>Yii Framework</u>.

### Request Join

### Photo Vault Online

| Home | ubs My Details | My Photo Vault | My Entries | Help | Logout | The Other Project |
|------|----------------|----------------|------------|------|--------|-------------------|
|------|----------------|----------------|------------|------|--------|-------------------|

You are currently authenticated as John Bloggs

#### My Clubs

Club

Contact Person

#### Other Clubs

| Club                                   | Contact Person                | Action         |
|----------------------------------------|-------------------------------|----------------|
| Amber Camera Club                      | Clare Van Daele - 0844557771  | [Request Join] |
| Brandpunt Kamera Klub                  | Reppies Repsold - 0827160688  | [Request Join] |
| Laeveld Fotografiese Klub              | Jacobus Aucamp - 082 335 2656 | [Request Join] |
| Randburg Foto Klub/Randburg Photo Club | Piet Enslin - 0829225213      | [Request Join] |
| Rustenburg Photographic Society        | Charles Eva - 0828543998      | [Request Join] |
| Vanderbijlpark Fotografiese Vereniging | Johan Enslin - 083 456 6751   | [Request Join] |
| Vereeniging Photographic Society       | Riaan Greeff - 0835818569     | [Request Join] |

Copyright © 2009,2013 PhotovaultOnline.com. (Version 2 Build 2) All Rights Reserved. (Note that all closing dates on this site is based on SAST (UTC+02:00) Powered by <u>Yii Framework</u>.

# Wait to be accepted as a club member

- The system will automatically send an email to the club administrator with your request.
- Once the club administrator has act on this request, the system will send you an automated email with the outcome.

# Uploading Photos

- Login
- Select My Photo Vault on the menu

Photo Vault Online

My Clubs My Details

Then select Upload New Photo

 NB: Most clubs uses the "1024 x 768 and < 500Kb" standard, but confirm with the club administrator

| Home                                                           | My Clubs    | My Details  | My Photo Vault | My Entries | Help | Logout | The Other Project |  |
|----------------------------------------------------------------|-------------|-------------|----------------|------------|------|--------|-------------------|--|
| You are currently authenticated as John Bloggs                 |             |             |                |            |      |        |                   |  |
| List all my uploaded Photos                                    |             |             |                |            |      |        |                   |  |
| (Upload N                                                      | ew Photo] [ | My Archived | Photos]        |            |      |        |                   |  |
| My Tags:                                                       |             |             |                |            |      |        |                   |  |
| Show only photos where the Title of the photo contains: Filter |             |             |                |            |      |        |                   |  |

My Photo Vault My Entries Help Logout The Other Project

You are currently authenticated as John Bloggs

Copyright © 2009,2013 PhotovaultOnline.com. (Version 2 Build 2) All Rights Reserved. (Note that all closing dates on this site is based on SAST (UTC+02:00) Powered by <u>Yii Framework</u>.

## Entering the Detail

### Photo Vault Online

Home My Clubs My Details My Photo Vault My Entries Admin Help Logout The Other Project

You are currently authenticated as Johann van der Walt

#### **Upload new Photo**

#### [List all Photos]

| Fields with * are required. |                                                                                             |
|-----------------------------|---------------------------------------------------------------------------------------------|
| Photo Size Model            | Up To 1024px by 768px (Max 500kb)                                                           |
|                             | Note: This photo will only be visible for categories created for this size                  |
| Select Photo                | C:\Users\johann\Picture Browse_                                                             |
| Title *                     | Aging Beauty                                                                                |
|                             | Only the title of the image. No dashes or other special characters.<br>Example: 'Lion Kill' |
| Photo Medium                | Digital General 🔻                                                                           |
| Subm                        | it                                                                                          |

# Adding Filter Tags

- After a successful upload, assign some filter tags to the photo.
- This will help to quickly find a photo or set of photos for a specific category when entering in an event.

#### Photo Vault Online

|                                                                                   | My Clubs                                                                                               | My Details                                                                                             |                                                                                                    |                                                                                                    |                                                                                    |                                                            |                                                                    | The Other Project       |             |
|-----------------------------------------------------------------------------------|----------------------------------------------------------------------------------------------------|----------------------------------------------------------------------------------------------------|----------------------------------------------------------------------------------------------------|----------------------------------------------------------------------------------------------------|------------------------------------------------------------------------------------|------------------------------------------------------------|--------------------------------------------------------------------|-------------------------|-------------|
|                                                                                   |                                                                                                    |                                                                                                    |                                                                                                    |                                                                                                    | You                                                                                | are cui                                                    | rently aut                                                         | henticated as Johan     | n van der W |
| lanage                                                                            | Tags for U                                                                                             | Inder the F                                                                                            | lainbow                                                                                                    |                                                                                                    |                                                                                    |                                                            |                                                                    |                         |             |
| [Back to I                                                                        | List]                                                                                                  |                                                                                                    |                                                                                                    |                                                                                                    |                                                                                    |                                                            |                                                                    |                         |             |
|                                                                                   |                                                                                                    |                                                                                                    | Add Tag                                                                                                    |                                                                                                    |                                                                                    | A                                                          | Add                                                                |                         |             |
| Current                                                                           | Tags (Click                                                                                            | to Remove):                                                                                            | Landscapes                                                                                                    |                                                                                                    |                                                                                    |                                                            |                                                                    |                         |             |
| My Tags<br>Altered<br>Clarens<br>FPSSA<br>Land A<br>Panora<br>Portrait<br>Transpo | (Click to Ad<br>Reality A<br>Salon 2010<br>Application<br>rt Macro<br>ma Park<br>ture Red<br>ort Trees | dd): 1600 S<br>rrchitecture<br>Dance<br>(2010-2) F<br>Medal Win<br>Station Pa<br>Seascape<br>Tss Vps C | ize 2400 Size<br>Astronomy B<br>Emfuleni 2012<br>PSSA Applicatio<br>ner Monochron<br>rktown People<br>Spiders Spo<br>Club Entries Vp | Abstract abies Birds<br>Emfuleni Sa<br>n (2011-1) (<br>Nature PFK Salo<br>rt Startrails<br>os Salon 2011 | AFO Salo<br>s Cerps<br>lon 2010<br>Glass H<br>Night<br>n 2010<br>s Still I<br>Wate | on 2010<br>s Marcl<br>Id Form<br>Photog<br>Pictori<br>Life | )<br>h 2011<br>nat Infi<br>graphy<br>ial Por<br>Tabletop<br>Wildli | rared<br>trait<br>fe    |             |
| Popular<br>Photo J<br>Mono<br>Swak<br>Wildlife<br>Scapes                          | Tags (Click<br>lournalism<br>LPSSA Ap<br>Silver Tr<br>- Animals<br>With Huma                           | to Add): K<br>Open AP<br>plication (20<br>avel Sand<br>Pj Set So<br>n Element                          | KK Salon 2010<br>SSA Application<br>10-2) Scenic (<br>ton 2011 Compubject Beacher<br>8 Greyhounds                                    | Beachcomb<br>(2010-2) P<br>Gold Acce<br>petition Wa<br>ombers Salo                                       | ers Salor<br>hoto Trav<br>ptance<br>nter Be<br>n 2011                              | n 2010<br>vel S<br>Flowe<br>thlehe                         | Monoc<br>capes<br>ers Lfk<br>m 2011 S                              | hrome<br>Colour<br>alon |             |

### Entering the Competition

- Select My Clubs
- Select My Club Entries

| Photo Vault                 | Online                                       |                           |                              |           |            |                       |                                                                                                    |
|-----------------------------|----------------------------------------------|---------------------------|------------------------------|-----------|------------|-----------------------|----------------------------------------------------------------------------------------------------|
| Home My Clubs N             | /ly Details My P                             | hoto Vault                | My Entries                   | Help      | Logout     | The Other Project     |                                                                                                    |
| Join a Club                 |                                              |                           |                              |           | You ai     | re currently authenti | icated as John Bloggs                                                                                          |
| View Pho<br>My Club Entries |                                              |                           |                              |           |            |                       |                                                                                                    |
| Internal My Advanc          | ement                                        | 0                         |                              |           |            |                       |                                                                                                    |
| Original File Name          | CVD Reflections                              | May 21 ev                 | ening.jpg                    |           |            |                       |                                                                                                    |
| Title                       | Reflections                                  |                           |                              |           |            | CONTRACTOR            | A Company of the second second second second second second second second second second second second second se |
| Date Uploaded               | 2013-05-09 22:0                              | 2:25                      |                              |           |            | 1                     |                                                                                                    |
| Width                       | 1024 pixels                                  |                           |                              |           |            | Contraction of the    |                                                                                                    |
| Height                      | 534 pixels                                   |                           |                              |           |            | 100-0-                |                                                                                                    |
| Size (in Kilobytes)         | 450KB                                        |                           |                              |           |            |                       |                                                                                                    |
| Current Tags                |                                              |                           |                              |           |            |                       |                                                                                                    |
| Usage Count                 | Not assigned to a<br>Use the <b>'My Entr</b> | any compet<br>ies' menu ( | ition yet<br>option to assig | in to a ( | competitio | n                     |                                                                                                    |

### Select the Competition to Enter

### Click Enter Here

### Photo Vault Online

You are currently authenticated as John Bloggs

#### Events for Amber Camera Club

| Event Name                             | Closing Date | Action     |
|----------------------------------------|--------------|------------|
| ACC Monthly Competition for APRIL 2013 | 2013-05-12   | Enter here |

### Enter Code and Categories

- If you are given a code by your club, type it next to Access Code. Otherwise leave it blank.
- No of categories will vary depending on the competition and how many you choose to enter

## Choose Your Category/ies

### Photo Vault Online

| Home                                                                                                    | My Clubs                                                                           | My Details             | My Photo Vault | My Entries     | Help   | Logout     | The Other Project     |                      |  |  |
|----------------------------------------------------------------------------------------------------|------------------------------------------------------------------------------------|------------------------|----------------|----------------|--------|------------|-----------------------|----------------------|--|--|
|                                                                                                    |                                                                                    |                        |                |                |        | You a      | re currently authenti | cated as John Bloggs |  |  |
| My Entry                                                                                                    | My Entry for ACC Monthly Competition for APRIL 2013                                |                        |                |                |        |            |                       |                      |  |  |
| Event Administrator: Clare Van Daele (Tel: 0844557771)<br>Closing date: 12 May 2013                                                                                                    |                                                                                    |                        |                |                |        |            |                       |                      |  |  |
|                                                                                                    | This is a closed event for Amber Camera Club members only. Topic: Autumn Spiendour |                        |                |                |        |            |                       |                      |  |  |
| # of Categories Entered 1<br>Nominated Photo Club Amber Camera Club<br>Club Star Rating: 1<br>Honours: n/a<br>Update Details<br>Click on the links below to manage your photos per category<br>The maximum number of entries allowed is 3<br>Finalise My Entry |                                                                                    |                        |                |                |        |            |                       |                      |  |  |
|                                                                                                    | Category Definition                                                                |                        |                |                |        |            |                       |                      |  |  |
| Set Sub<br>No Photo<br>(This categ<br>768px (Ma                                                                                                    | ect<br>s Entered<br>gory accepts j<br>x 500kb) form                                | photos in Up To<br>at) | Т<br>1024рх by | he set subject | of the | month is / | Autumn Splendour      |                      |  |  |

## Choose Pics for the Competition

- Screen is divided into two:
  - Available photos
  - My Entry

| Photo Vault Online                                                                                                    |                  |                   |            |  |        |                       |                      |  |
|----------------------------------------------------------------------------------------------------|------------------|-------------------|------------|--|--------|-----------------------|----------------------|--|
| Home My Clubs                                                                                                    | My Details       | My Photo Vault    | My Entries |  | Logout | The Other Project     |                      |  |
|                                                                                                    |                  |                   |            |  | You ai | re currently authenti | cated as John Bloggs |  |
| Manage My Entry for ACC Monthly Competition for APRIL 2013<br>Category: Set Subject                                   |                  |                   |            |  |        |                       |                      |  |
| [Back to My Entry Overview]                                                                                           |                  |                   |            |  |        |                       |                      |  |
| The set subject of the month is Autumn Splendour                                                                      |                  |                   |            |  |        |                       |                      |  |
| Note: This category will only accept entries uploaded for the following size model: Up To 1024px by 768px (Max 500kb) |                  |                   |            |  |        |                       |                      |  |
| 0 Photos of maximum 3 assigned (Overall 0 photos of overall maximum 3 assigned)                                       |                  |                   |            |  |        |                       |                      |  |
| My Entry for Set Subject                                                                                              |                  |                   |            |  |        |                       |                      |  |
| Sort                                                                                                    |                  |                   |            |  |        |                       |                      |  |
| Available Photos from my Vault                                                                                        |                  |                   |            |  |        |                       |                      |  |
| Filter on:<br>Show only photos whe                                                                                    | ere the Title of | the photo contain | 5:         |  | (      | Filter                |                      |  |
| Reflections                                                                                                    |                  |                   |            |  |        |                       |                      |  |

# Linking the photos to the competition

- Click each photo thumbnail in turn to bring it into the My Entry area.
- If you make a mistake simply click it to return it to the Available Photos section.
- Use Help if unsure.

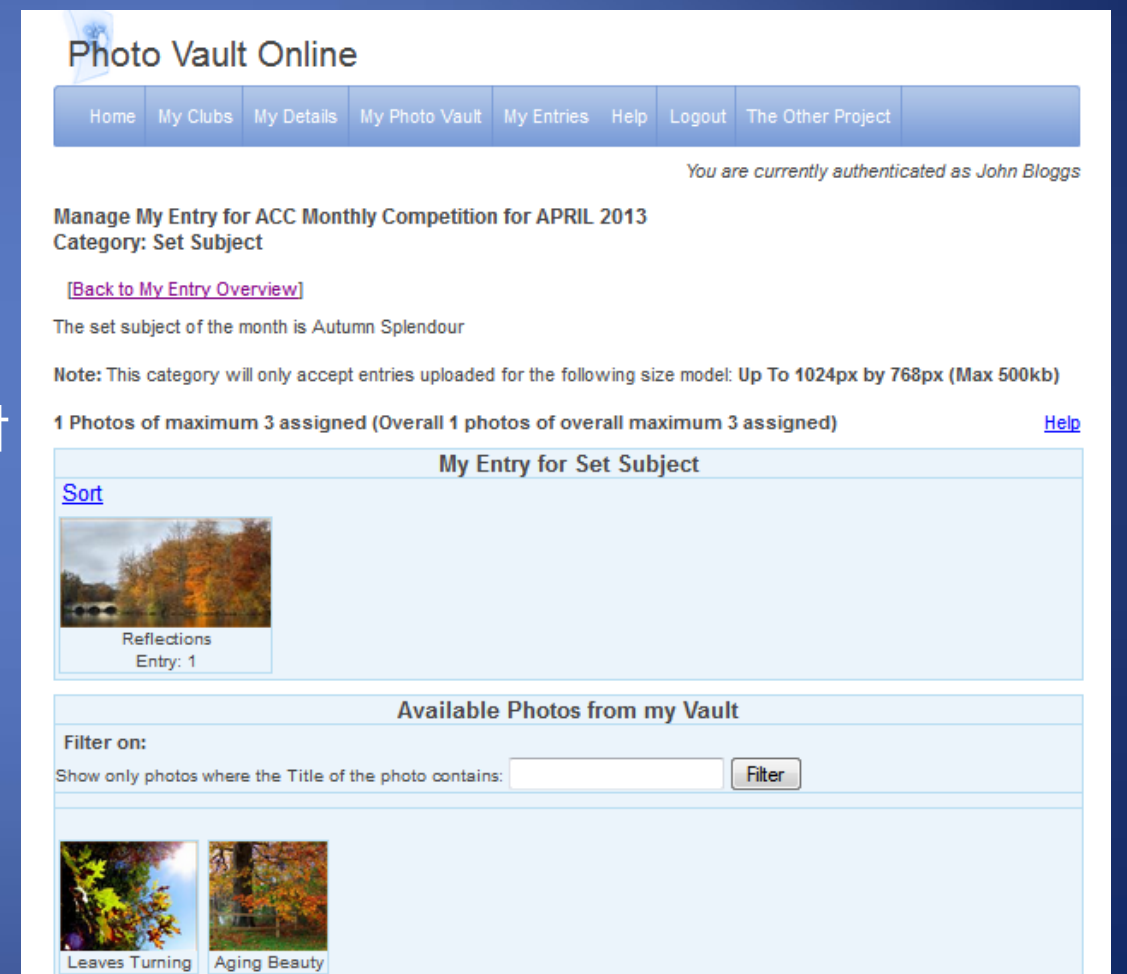

### Photos are Uploaded

 When done, click
 Back to My Entry
 Overview

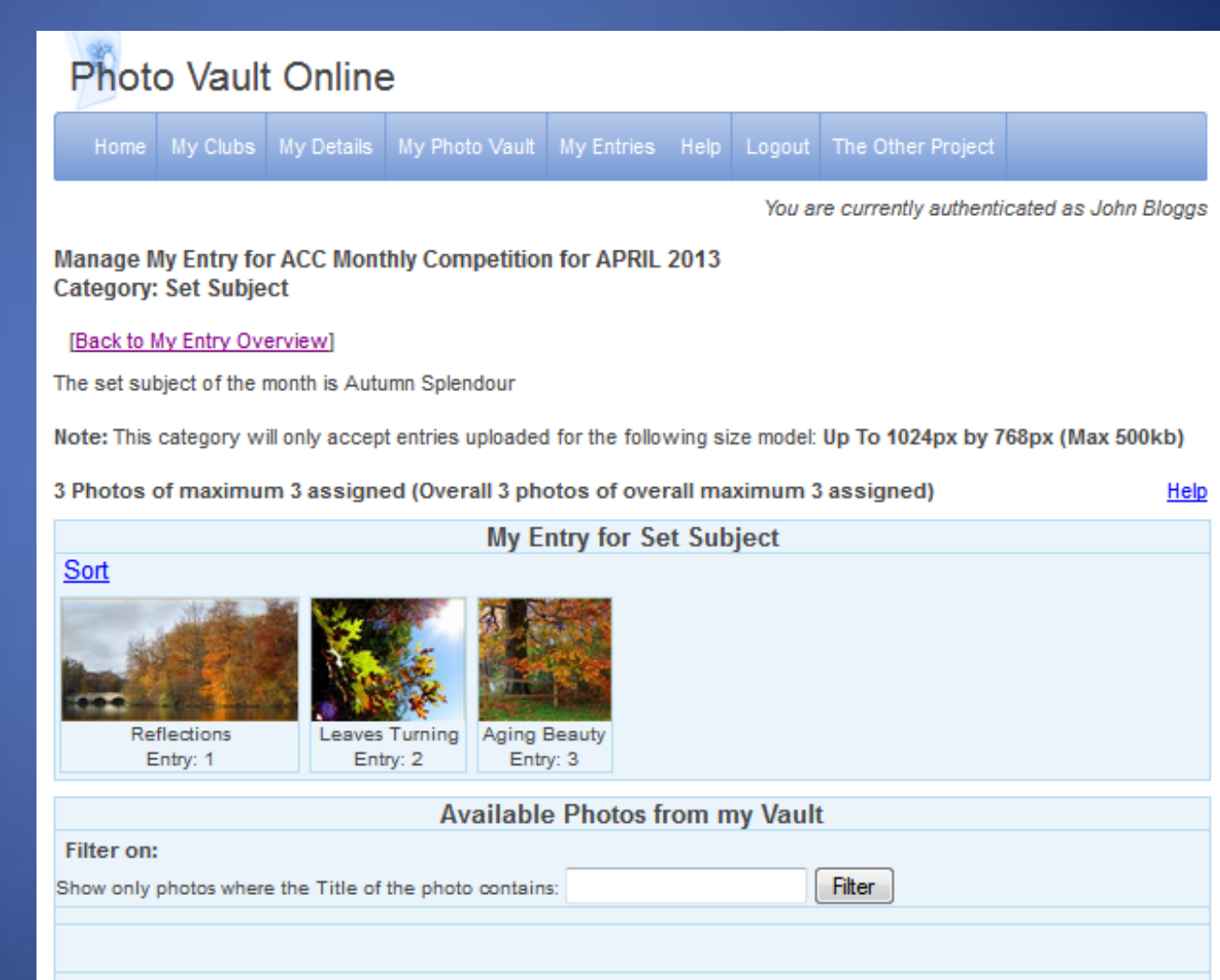

# Finalising Your Entry

- Note the details at the bottom of the screen
- Click Finalise My Entry
- An email will be sent to you to confirm

#### Photo Vault Online

| Home                                                                                | My Clubs                                                                   | My Details                                                  | My Photo Vault   | My Entries      | Help   | Logout     | The Other Project      |                      |  |  |
|-------------------------------------------------------------------------------------|----------------------------------------------------------------------------|-------------------------------------------------------------|------------------|-----------------|--------|------------|------------------------|----------------------|--|--|
|                                                                                     |                                                                            |                                                             |                  |                 |        | You a      | re currently authenti  | cated as John Bloggs |  |  |
| My Entry                                                                            | for ACC M                                                                  | onthly Com                                                  | petition for APR | RIL 2013        |        |            |                        |                      |  |  |
| Event Administrator: Clare Van Daele (Tel: 0844557771)<br>Closing date: 12 May 2013 |                                                                            |                                                             |                  |                 |        |            |                        |                      |  |  |
| This is a cl                                                                        | osed event                                                                 | for Amber Ca                                                | mera Club membe  | ers only. Topic | : Autu | mn Splend  | lour                   |                      |  |  |
| # (                                                                                 | of Categorie<br>Nominated P<br>Club St                                     | s Entered 1<br>hoto Club Am<br>ar Rating: 1<br>Honours: n/a | iber Camera Club |                 |        | Your ent   | try has been submitted | . Thank you!         |  |  |
| Click on the links below to manage your photos per category                         |                                                                            |                                                             |                  |                 |        |            |                        |                      |  |  |
| The max                                                                             | imum num                                                                   | ber of entri                                                | es allowed is 3  |                 |        |            |                        | Finalise My Entry    |  |  |
|                                                                                     | C                                                                          | ategory                                                     |                  |                 |        |            | Definition             |                      |  |  |
| Set Sub<br>1. Reflect<br>2. Leaves<br>3. Aging B<br>(This cate<br>768px (Ma         | <u>ject</u><br>ions<br>Turning<br>eauty<br>gory accepts j<br>x 500kb) form | photos in Up To<br>at)                                      | T<br>1024px by   | he set subject  | of the | month is / | Autumn Splendour       |                      |  |  |

# Making Changes

- Only up to midnight of closing date
- Login and go to My Clubs, My Club Entries
- Make changes
- Re-finalise My Entry

| Photo Vault Online                                                                                                    |                                                                                                    |            |                |            |      |        |                                                |                        |  |  |  |
|----------------------------------------------------------------------------------------------------|----------------------------------------------------------------------------------------------------|------------|----------------|------------|------|--------|------------------------------------------------|------------------------|--|--|--|
| Home                                                                                                    | My Clubs                                                                                                    | My Details | My Photo Vault | My Entries | Help | Logout | The Other Project                              |                        |  |  |  |
|                                                                                                    |                                                                                                    |            |                |            |      | You a  | re currently authen                            | ticated as John Bloggs |  |  |  |
| My Entry                                                                                                    | Ny Entry for ACC Monthly Competition for APRIL 2013                                                                                                    |            |                |            |      |        |                                                |                        |  |  |  |
| Event Administrator: Clare Van Daele (Tel: 0844557771)<br>Closing date: 12 May 2013                                          |                                                                                                    |            |                |            |      |        |                                                |                        |  |  |  |
| This is a closed event for Amber Camera Club members only. Topic: Autumn Splendour                                           |                                                                                                    |            |                |            |      |        |                                                |                        |  |  |  |
| # of Categories Entered 1<br>Nominated Photo Club Amber Camera Club<br>Club Star Rating: 1<br>Honours: n/a<br>Update Details |                                                                                                    |            |                |            |      |        |                                                |                        |  |  |  |
| Click on the links below to manage your photos per category                                                                  |                                                                                                    |            |                |            |      |        |                                                |                        |  |  |  |
| The maximum number of entries allowed is 3 Finalised on 09                                                                   |                                                                                                    |            |                |            |      |        | Re-Finalise My Entry<br>nalised on 09 May 2013 |                        |  |  |  |
| Category Definition                                                                                                    |                                                                                                    |            |                |            |      |        |                                                |                        |  |  |  |
| Set Sub<br>1. Reflect<br>2. Leaves<br>3. Aging B<br>(This cate)<br>768px (Ma                                                 | : <u>Subject</u><br>eflections<br>saves Turning The set subject of the month is Autumn Splendour<br>ging Beauty<br>category accepts photos in Up To 1024px by<br>xx (Max 500kb) format) |            |                |            |      |        |                                                |                        |  |  |  |